# Piktochart

Piktochart est un outil en ligne qui permet de créer facilement des infographies.

### 1. Avoir une adresse gmail ou un compte facebook

adresse gmail :

mot de passe :

### 2. Créer un compte Piktochart (version gratuite en ligne, en anglais)

#### > http://piktochart.com

|                                                             | Easystee<br>Data State Contract of the serves.<br>START FOR FREE | O-USE<br>(EC<br>No heavy designer fees.<br>It helps you tell your story with the visual                                                                   |                                                                                |                                                      |
|-------------------------------------------------------------|------------------------------------------------------------------|----------------------------------------------------------------------------------------------------|--------------------------------------------------------------------------------|------------------------------------------------------|
| Cliquer sur<br>« Start for free »                           | Create<br>the<br>Full Nar<br>Email<br>Paceuro                    | PIKTOCHART One-Step Sign Up your free account for instant access to world's easiest to use visual creator  Sign up with Google F F Facebook or with email | Inscr<br>ave<br>et                                                             | ription classique<br>ac adresse mail<br>mot de passe |
| Inscription rapide<br>si vous possédez<br>une adresse Gmail | Subsc<br>By creatin<br>terms and                                 | ribe to newsletters<br>In account, I have read and agreed to the<br>conditions.<br>Create Account<br>Already have an account?                             | Cliquer ensu<br>« Create Acc<br>Vous recevrez un mail<br>dans votre boîte mail | ite sur<br>ount »<br>de confirmation                 |

pour valider votre inscription.

### 3. Présentation du tableau de bord

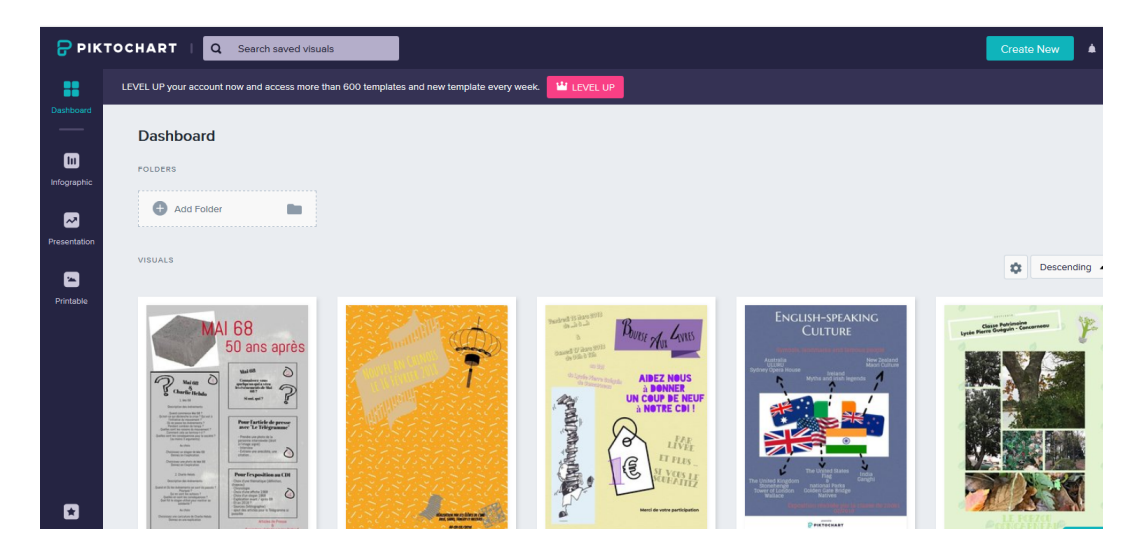

4. Choisir le type de document à réaliser : infographie, rapport, bannière ou présentation...

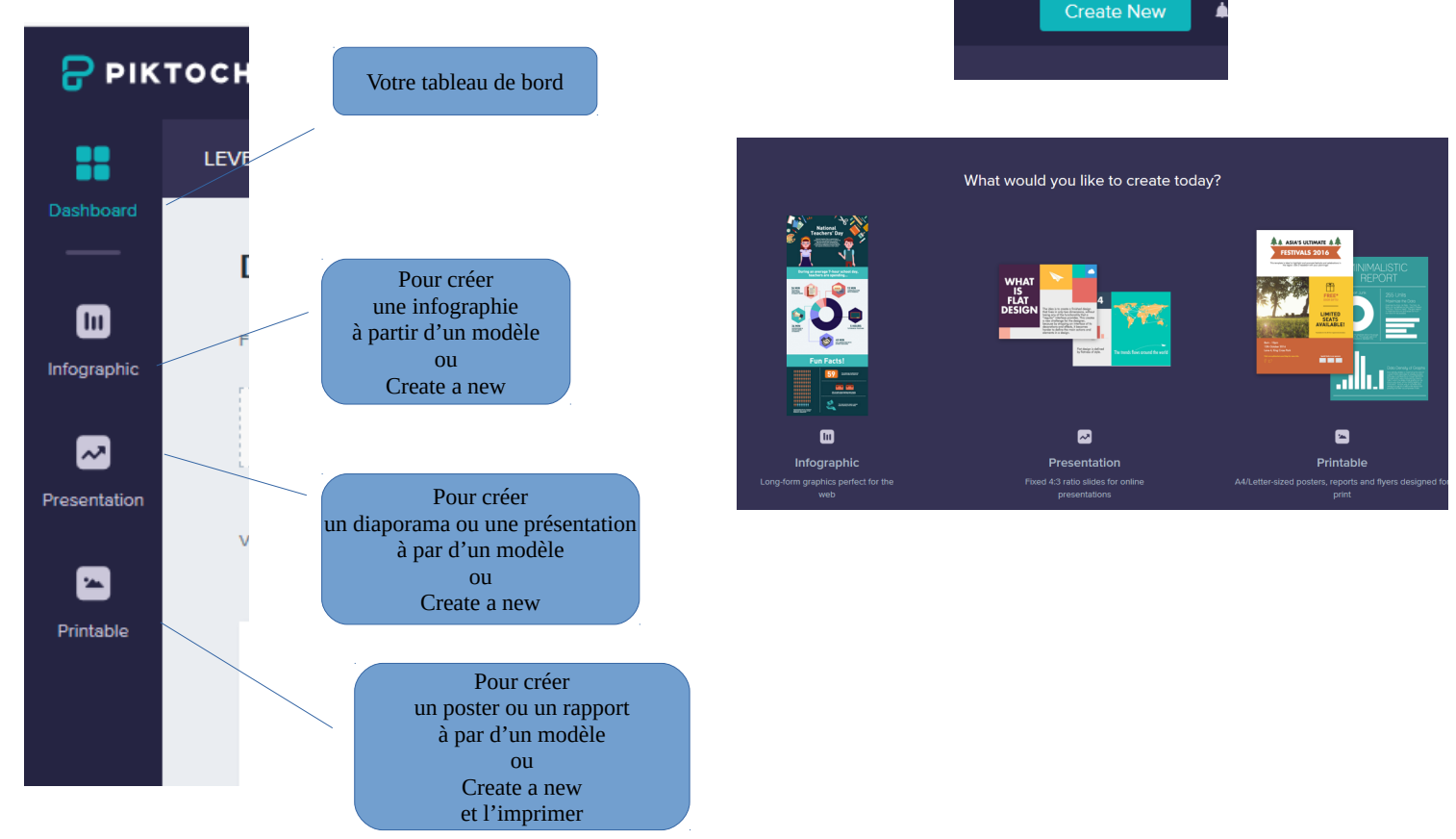

#### 5. Barre de menu principal

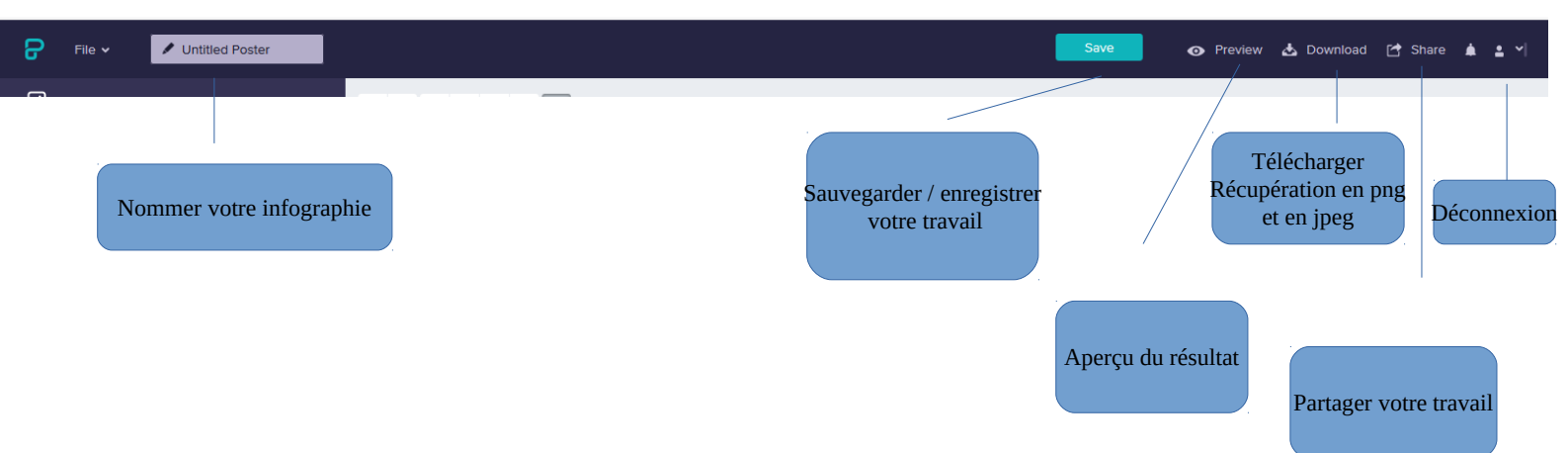

## 6. Les outils de création

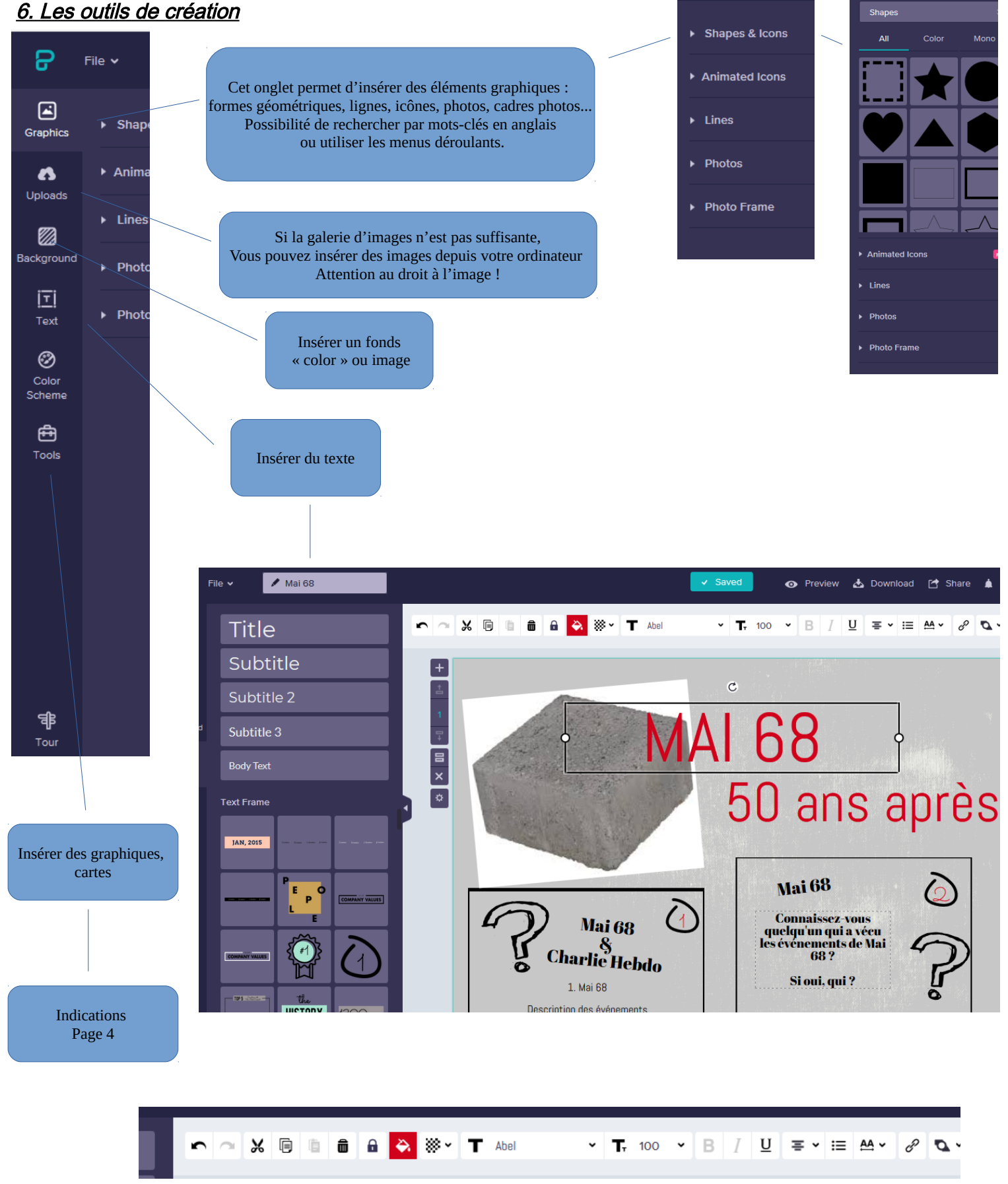

arch icon here

Pour saisir du texte : - double-clic dans un cadre ou clic sur l'onglet « text » - pour modifier la forme du texte, utiliser la barre qui s'affiche en haut du document

Cette barre vous permet (dans l'ordre de lecture des boutons) : Rétablir, annuler, couper, copier, supprimer, couleur de police, taille, gras, italique, centrer, aligner à gauche ou à droite, justifier, insérer un lien cliquable, mettre au premier plan, à l'arrière-plan, aligner avec les autres objets

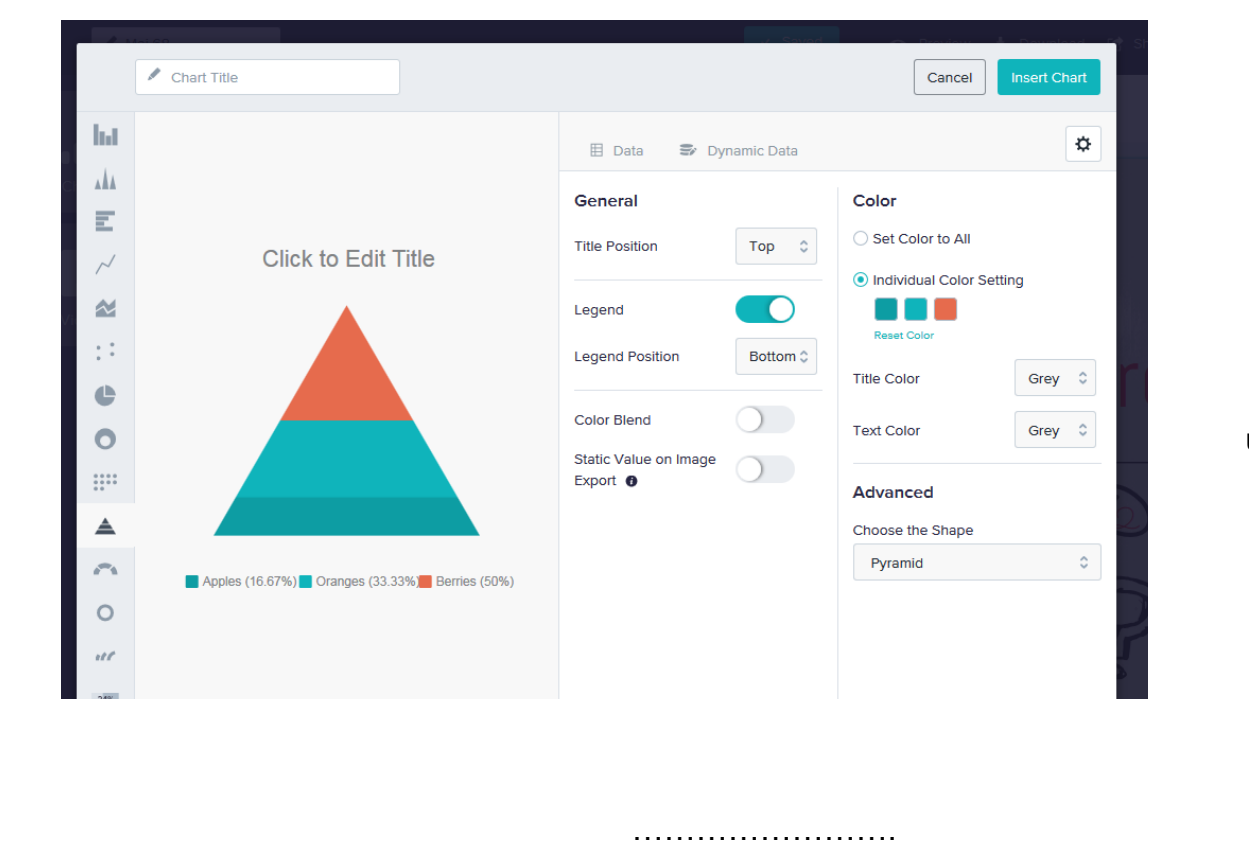

# outil pour insérer un graphique

outils divers

#### Ajouter un bloc Monter un bloc Numéro du bloc Descendre d'un bloc Dupliquer un bloc Supprimer un bloc Modifier les dimensions du bloc

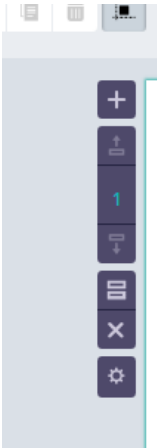

# 7. Pour imprimer

- > Dowload
- > Format png & quality normal
- > Dowload as png
- > enregistrer

#### ensuite

insérer l'image (png) dans un document (traitement de texte) &

enregistrer aussi en pdf

|                                                           | Download                                                                                                    |
|-----------------------------------------------------------|----------------------------------------------------------------------------------------------------|
|                                                           | Download                                                                                                    |
| File Format                                               | PNG PDF                                                                                                    |
| Quality                                                   | Normal Medium LEVEL UP<br>High                                                                                                    |
| Download as block                                         | 0                                                                                                    |
|                                                           |                                                                                                    |
| Download tabs ha<br>can still be found<br><b>feedback</b> | ve been merged into a minimalist menu, but fret not - the old way<br>here. Learn about <b>how it works</b> and as always, we value your |